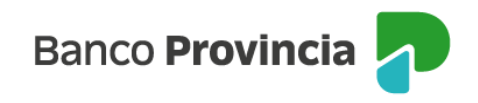

## **Banca Internet Provincia (BIP)**

## Rescate

Para realizar un rescate de Fondos Comunes de Inversión debe ingresar en el menú "Inversiones", sección "Fondos Comunes de Inversión, Bonos y Acciones". En la pantalla se muestran las cuentas cuotapartistas que el cliente posee, junto con el valor de sus inversiones. Deberá seleccionar la cuenta desde la que se realizará la operación de rescate de fondos y hacer clic sobre el botón verde con el signo más identificado con la palabra "Rescatar".

| Inversiones                                   |                             | E Más opciones 🔷 🔨     |
|-----------------------------------------------|-----------------------------|------------------------|
| Fondos Comunes de Inversión, Bonos y Acciones |                             | Términos y condiciones |
|                                               | 📀 Nueva Cuenta de Inversión |                        |
| Cuenta Fondos                                 |                             |                        |
| \$ 0,0000                                     | •                           |                        |
| Suscribir                                     | 💿 Rescatar                  |                        |

A continuación, deberá seleccionar el Fondo a rescatar y hacer clic en el botón con forma de "flecha" en el margen lateral derecho, para avanzar.

|                                                                                      | : Más opciones         |
|--------------------------------------------------------------------------------------|------------------------|
| Inversiones / Fondos Comunes de Inversión, Bonos y Acciones                          | Detalle                |
| Rescatar Fondo                                                                       | Suscribir Fondo        |
| TITULO                                                                               | Rescatar Fondo         |
| Tu Perfil de inversor: <b>Agresivo</b><br>Tipo: <b>Cuenta Fondos / Cuotapartista</b> | Extractos              |
| Seleccioná el fondo a rescatar:                                                      | Cambio Cuenta Asociada |
| 1822 RAICES AHORRO PESOS<br>Saldo en cuotapartes: 0,0000                             | Cerrar Cuenta          |
| Saldo Efectivo: \$0,0000                                                             | Términos y condiciones |
| Cádigo de fondo: FNDO4                                                               |                        |
|                                                                                      |                        |
| Aanual de Uso BIP<br>Rescate                                                         |                        |
|                                                                                      |                        |
| agina L de S                                                                         |                        |

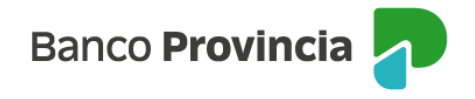

La siguiente pantalla muestra los campos que deberá completar para rescatar el Fondo: cuenta de crédito, importe a rescatar o bien, cantidad de cuotapartes (autocompletables de modo recíproco). Luego, deberá presionar el botón "Rescatar".

|                                                                                                    |   | E Más opciones 🔷 🔨     |
|----------------------------------------------------------------------------------------------------|---|------------------------|
| Rescatar Fondo                                                                                                    |   | Detalle                |
|                                                                                                    |   | Suscribir Fondo        |
| TITULO                                                                                                    |   | Rescatar Fondo         |
| Tu Perfil de inversor: <b>Agresivo</b><br>Tipo: <b>Cuenta Fondos / Cuotapartista</b><br>Fondo a rescatar: <b>1822 RAICES AHORRO PESOS</b>                                                                                                    |   | Extractos              |
| — La aperstada de Fondez Parques de la vertión se encuentro disensible los días biblies de D a 10 hr. son avendos del Fonda 1000 Países                                                                                                    |   | Cambio Cuenta Asociada |
| La operatoria de noncos comunes de inversión se encuentra disponible los días nables de o a lo hs, con excepción del Pondo lozz kalces Ahorro Pesos que se extiende de 8 a 17 hs.                                                                                                    |   | Cerrar Cuenta          |
| Cuenta a acreditar *                                                                                                    |   | Términos y condiciones |
| Seleccioná la Cuenta a acreditar 🗸 🗸                                                                                                    |   |                        |
| Importe en pesos *<br>Ingresá el importe a rescatar en pesos o cuotapartes                                                                                                    |   |                        |
| Ingresá un importe en pesos                                                                                                    |   |                        |
| Cuotapartes *                                                                                                    |   | $\sim$                 |
| Ingresá la cantidad de cuotapartes                                                                                                    | / |                        |
| Rescate Total                                                                                                    |   |                        |
| Valores estimados. Las cifras definitivas serán las que se determinen en función del valor de la cuotaparte al cierre del día en que se acepte la solicitud de rescate, de acuerdo a la normativa vigente. El importe de la presente solicitud de rescate será acreditado en su totalidad siempre y cuando la cantidad de cuotapartes resulten suficientes para atender la operación. |   |                        |
| VIIVEI                                                                                                    |   | / Y / 4                |

Se mostrará el detalle de la operación. Para validarla en el sistema es necesario ingresar el Token de seguridad. El Token se obtiene de la pantalla inicial de la aplicación BIP MÓVIL. Una vez ingresado, presionar "Confirmar" para finalizar.

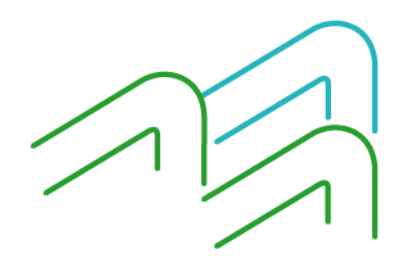

Manual de Uso BIP Rescate

Página 2 de 3

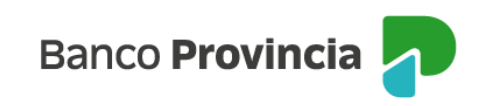

| Confirmar operación                                                   | × |
|-----------------------------------------------------------------------|---|
| Rescatar Fondo                                                        |   |
| Fondo: FNDO4-1822 RAICES AHORRO PESOS                                 |   |
| Cuenta a Acreditar:                                                   |   |
| Cuenta Fondos:                                                        |   |
| Cuotapartes a rescatar: 14.338,0447                                   |   |
| Saldo en cuotapartes: 123.453,6896                                    |   |
| Importe a rescatar: \$300.000,0000                                    |   |
| Ingresar Token *<br>Accedé a BIP Móvil y obtené el token de seguridad |   |
| Ingresá el token de 6 dígitos                                         |   |
| Cancelar Confirmar                                                    |   |
|                                                                       |   |

Las cifras definitivas serán las que se determine en función del valor de la cuotaparte al cierre del día en que se acepte la solicitud de rescate, de acuerdo a la normativa vigente.

| Rescatar Fondo                                                                                                    |
|----------------------------------------------------------------------------------------------------|
| $\bigcirc$                                                                                                    |
| Operación realizada con éxito                                                                                                    |
| 09/08/2024 13:10:41                                                                                                    |
| Número de transacción: 598980426                                                                                                    |
| Fondo: FNDO4 - 1822 RAICES AHORRO PESOS                                                                                                    |
| Cuenta a acreditar:                                                                                                    |
| Cuenta Fondos:                                                                                                    |
| Cuotapartes a rescatar: 14.338,0447                                                                                                    |
| Saldo en cuotapartes: 42.204,3610                                                                                                    |
| Importe a rescatar: \$300.000,00                                                                                                    |
| Solicitud de rescate: RESC 00001 1000 8829154                                                                                                    |
| Rescate sujeto a confirmación.                                                                                                    |
| El comprobante de la liquidación correspondiente a esta operación se<br>encontrará disponible a las 24 horas en la Sucursal del Banco donde tenés<br>radicada la Cuenta. Podrás solicitar en cualquier momento un resumen<br>detallado de tu historial de operaciones. |
|                                                                                                    |
|                                                                                                    |
|                                                                                                    |
|                                                                                                    |

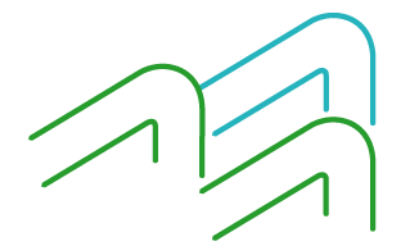

Manual de Uso BIP Rescate

Página **3** de **3**